## UAConnect Knowledge Center

## **Browse Course Catalog for Advisors**

Browse Course Catalog provides advisors with the ability to search for active classes by subject, catalog number, or frequency.

## Viewing Browse Course Catalog

- 1. Log in to your Faculty/Advisor Homepage.
- 2. Click the Class Search tile.

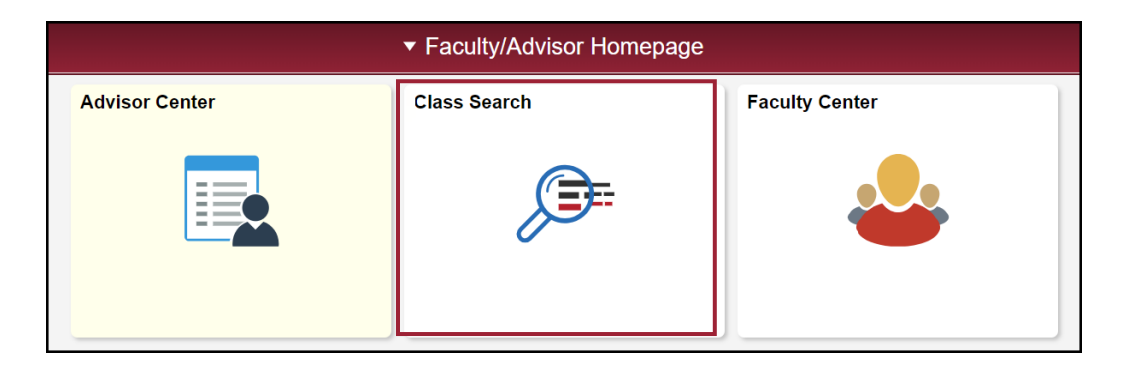

3. Click the Browse Course Catalog in the left navigation.

| Q UA Class Search       | ABCDEFGHIJKLMNOPQRSTUVWXYZ                                 |
|-------------------------|------------------------------------------------------------|
| 🛃 Browse Course Catalog | 0 1 2 3 4 5 6 7 8 9                                        |
|                         | Collapse All Expand All                                    |
|                         | Select subject code to display or hide course information. |
|                         | AAAE - Apprvd Acad Abroad Enrollment                       |
|                         | AAST - African and Afr Amer Studies                        |
|                         | ACCT - Accounting                                          |
|                         | ADED - Adult Education                                     |
|                         | ADLL - Adult and Lifelong Learning                         |
|                         | AERO - Air Force ROTC                                      |

- 4. Click on the **subject code** to display course information.
- 5. Click on the **course number** or **course title** to display course offerings. *Click on the Collapse All or Expand All buttons for easier viewing.*

## UAConnect Knowledge Center

**NOTE:** The addition of Typically Offered as a new column is to allow for easier viewing and is no longer included in the Course Title.

| Course Nbr | Course Title                                             | Typically Offere          |
|------------|----------------------------------------------------------|---------------------------|
| 2013       | Accounting Principles                                    | Fall, Spring an<br>Summer |
| 2013H      | Honors Accounting Principles *** view multiple offerings | Spring                    |
| 2023       | Accounting Principles II *** view multiple offerings     | Fall, Spring an<br>Summer |
| 310V       | Accounting Internship *** view multiple offerings        | Spring                    |
| 310VH      | Honors Accounting Internship *** view multiple offerings | Fall, Spring an<br>Summer |
| 3533       | Accounting Technology                                    | Fall and Sprin            |

6. Click on **any link** to browse course details.

| Return to Brows | e Course Catalog          |                         |                            |                          |                        |
|-----------------|---------------------------|-------------------------|----------------------------|--------------------------|------------------------|
| ACCT2013 - Ac   | counting Principles       |                         |                            |                          |                        |
| Career          | Campus                    | Typically Offered       | Academic Group             | Academic Organization    | Enrollment Requirement |
| Undergraduate   | Off Campus                | Fall, Spring and Summer | Walton College of Business | Department of Accounting | ACCT 2013 Prerequisite |
| Undergraduate   | Univ of Ark, Fayetteville | Fall, Spring and Summer | Walton College of Business | Department of Accounting | ACCT 2013 Prerequisite |
| Undergraduate   | Univ of Ark, Fayetteville | Fall, Spring and Summer | Walton College of Business | Department of Accounting | ACCT 2013 Prerequisite |
| Return to Brows | se Course Catalog         |                         |                            |                          |                        |

7. Click the View Class Sections to view all sections for the current term. Or, click the Return to Select Course Offering link to view additional courses.

|                                                                 | Detail                                                                                                    |                                                                                                    |                                                                                                    |                     |
|-----------------------------------------------------------------|----------------------------------------------------------------------------------------------------|----------------------------------------------------------------------------------------------------|----------------------------------------------------------------------------------------------------|---------------------|
|                                                                 | Career                                                                                                    | Undergraduate                                                                                       |                                                                                                    | View Class Sections |
|                                                                 | Units                                                                                                    | 3.00                                                                                                |                                                                                                    |                     |
|                                                                 | Grading Basis                                                                                                    | Graded                                                                                              |                                                                                                    |                     |
|                                                                 | Course Components                                                                                                    | Lecture                                                                                             | Required                                                                                                    |                     |
|                                                                 | Campus                                                                                                    | Univ of Ark, Fay                                                                                    | etteville                                                                                                    |                     |
|                                                                 | Academic Group                                                                                                    | Walton College                                                                                      | of Business                                                                                                    |                     |
|                                                                 | Academic Organization                                                                                                    | Department of A                                                                                     | Accounting                                                                                                    |                     |
| nrollm                                                          | ent Information                                                                                                    |                                                                                                    |                                                                                                    |                     |
|                                                                 | Typically Offered                                                                                                    | Fall, Spring and                                                                                    | Summer                                                                                                    |                     |
|                                                                 | Enrollment Requirement                                                                                                    | Prerequisite: (IS<br>with a grade of 0<br>or MATH 2554 w<br>and WCOB 111<br>with a grade of 0       | SYS 1120 or (ISYS 1123<br>C or better)), (MATH 2053<br>vith a grade of C or better),<br>1 (for business majors)<br>C or better.      |                     |
| )escrip                                                         | tion                                                                                                    |                                                                                                    |                                                                                                    |                     |
| Introduc<br>and pre-<br>making.<br>Prerequ<br>MATH 2<br>a grade | tion of accounting as an informatic<br>senting information in the form of fi<br>The course emphasizes business<br>isite: (ISYS 1120 or (ISYS 1123 w<br>554 with a grade of C or better), ar<br>of C or better. | on system with en<br>nancial statemen<br>s processes and o<br>th a grade of C o<br>nd WCOB 1111 (fo | nphasis on processing<br>ts for use in decision<br>double entry accounting.<br>' better)), (MATH 2053 or<br>or business majors) with |                     |